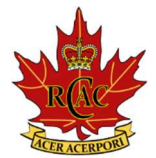

No.9 Royal Candain Army Cadet Corps 750 Elizabeth St, London, ON N5Y 4T7 Phone: 519-520-9533 Email: <u>9army@cadets.gc.ca</u>

## Subject: Cadet 365 Onboarding – Common Questions & Answers

#### Q: What is Cadet 365?

A: Cadet 365 is the official communication and collaboration platform for all Canadian Cadets. It provides access to email, Microsoft Teams, OneDrive, and other essential tools.

#### Q: Is Cadet 365 mandatory?

A: Yes, all cadets are required to use Cadet 365 as it is our primary communication platform for training, announcements, and internal messages.

#### Q: When will I receive my Cadet 365 account?

A: You will receive your account shortly after enrolment. Your unit staff will provide you with login details and activation instructions.

## Q: How do I log in for the first time?

A: Once you receive your username and temporary password:

- 1) Go to <u>https://portal.office.com</u>
- 2) Enter your Cadet 365 email
- 3) Enter the temporary password and set a new one
- 4) Follow the setup prompts to activate your account

## Q: What if I forget my password?

A: If you forget your password, you must contact your unit staff to request a reset. This can take up to 1-2 weeks for processing.

#### Q: Can I access Cadet 365 on my phone?

A: Yes! Download the Microsoft Outlook and Microsoft Teams apps on your phone to stay connected. Use your Cadet 365 credentials to log in.

# Q: What should I do if I have trouble logging in?

A: If you experience login issues, try:

- 1) Double-checking your username and password
- 2) Clearing your browser cache or trying a different browser
- 3) Connect with your chain of command for further assistance

## Q: Can I use Cadet 365 for personal emails and activities?

A: No, Cadet 365 is strictly for official cadet-related communications and should not be used for personal matters.

## Q: How do I check my emails?

A: Log in to <u>https://outlook.office.com</u> using your Cadet 365 credentials. Check your inbox regularly for important updates!

#### Logging In & Setup

#### Q: How do I log in for the first time?

A: Once you receive your username and temporary password:

- 1) Go to <u>https://portal.office.com</u>
- 2) Enter your Cadet 365 email (provided by your staff)
- 3) Enter the temporary password and set a new one
- 4) Follow the setup prompts to activate your account

# **Helpful Tips:**

- Use a strong password and store it safely
- Log in on a computer first before setting it up on your phone (ensure you signed out of any other Teams account, ex, school)
- If you're asked for multi-factor authentication (MFA), follow the steps carefully *make sure this is a phone you have access to as the code will be sent to the provided phone number.*
- Check your email & Teams messages regularly at least once a week
- Keep your password secure and do not share it with others
- Log out after use if using a public or shared computer
- Use respectful and professional communication at all times
- Ask for help if you have trouble using Cadet 365 your unit staff is here to support you!

## Step-by-Step Guide: Accessing Teams on Desktop & Phone

#### Using Microsoft Teams on Desktop:

- 1) Open Microsoft Teams on your computer or go to <u>https://teams.microsoft.com</u>.
- 2) Sign in with your Cadet 365 account (yourname@cadets.gc.ca).
- 3) On the left menu, click on "Teams."
- 4) Select "T-CEN-9 Army" from your list of teams.

#### Using Microsoft Teams on Your Phone:

- 1) Download the Microsoft Teams app from the App Store (iOS) or Google Play Store (Android).
- 2) Open the app and sign in with your Cadet 365 account.
- 3) Tap on "Teams" at the bottom menu.
- 4) Select "T-CEN-9 Army."

#### Where to Find the Weekly Routine Orders (WROs)

#### On Desktop:

- 1) Click on the "General" tab under T-CEN-9 Army on the left menu.
- 2) At the top menu bar, click on "Files."
- 3) Open the green folder titled "Monthly WROs."

#### On Mobile (Phone or Tablet):

- 1) Open the Microsoft Teams app and select "Teams" at the bottom.
- 2) Tap "T-CEN-9 Army" and select the "General" channel.
- 3) Tap on "Files" at the top.
- 4) Open the green folder titled "Monthly WROs."

# <u>Check the WROs regularly for important updates on training, events, and activities! If you have</u> <u>any questions, contact your Chain of Command.</u>

|                                                                  | Q Search (Ctrl+E              |                                         |                                     |            | 🚱 – o 🗙                                                                    |
|------------------------------------------------------------------|-------------------------------|-----------------------------------------|-------------------------------------|------------|----------------------------------------------------------------------------|
| Teams च +                                                        | General Posts Files - Calend  | dar Fill   Cadet Absence Fo Cyber Aware | eness Cour IT Support and Resour 🕀  |            |                                                                            |
| 🔩 Discover                                                       | + New -> 🕈 Upload -> 🌐 Er     |                                         | 🔀 Sync 🛛 😓 Add shortcut to OneDrive |            | $\mathcal{O}$ Moving 1 item $\equiv$ All Documents $\lor$ $\nabla$ $\odot$ |
| * Pinned                                                         | Documents > General &         |                                         |                                     |            |                                                                            |
| 25-4 FAIC 0002 Students ®<br>T-NAT- NTE Students / Étudiants ÉNI |                               |                                         |                                     |            |                                                                            |
| * Your teams                                                     |                               |                                         |                                     |            |                                                                            |
| • 🎆 T-CEN- J4 Technical Services - Servi                         | 7                             | 2                                       |                                     |            |                                                                            |
| J4 - Movements Support Staff 🔞                                   |                               |                                         |                                     |            |                                                                            |
| > 🔬 T-CEN- SWOA / SSOO                                           | Public Affairs                | Monthly WROs 2024-2025                  |                                     |            |                                                                            |
| • 🇶 T-NAT PA-AP                                                  | September 10, 2024            | November 28, 2024                       |                                     |            |                                                                            |
| • T. T-CEN- Public Affairs - Affaires publ                       |                               |                                         |                                     |            |                                                                            |
| General                                                          | 🗅 Name 🗸                      | Modified ~                              | Modified By V Training V            | Resource ~ | + Add column                                                               |
| See all channels                                                 | Accessibility - Tips and Tric | s September 10, 2024                    | Hemstreet-Straiko 2Lt               |            |                                                                            |
| T-NAT-Cadet Correspondents-Cad                                   |                               |                                         |                                     |            |                                                                            |
| T-NAT- NTE Students / Étudiants ÉNI                              | I Need Support                |                                         | Hemstreet-Straiko 2Lt               |            |                                                                            |
| • 💌 T-CEN- 9 Army - Staff / 9 Armée - P                          | Monthly WROs 2024-2025        |                                         |                                     |            |                                                                            |
| No.9 General                                                     | Public Affairs                | September 10, 2024                      |                                     |            |                                                                            |
| T-CEN- 9 Army / 9 Armée  General                                 | Training 2024-2025            | September 10, 2024                      |                                     |            |                                                                            |

# Where to Find the Cadet Absence Form

#### On Desktop:

- 1) Click on the "General" tab under T-CEN-9 Army on the left menu.
- 2) At the top menu bar, click on **Cadet Absence Form**

#### On Mobile (Phone or Tablet):

- 1) Open the Microsoft Teams app and select "Teams" at the bottom.
- 2) Tap "T-CEN-9 Army" and select the "General" channel.
- 3) Tap on "Apps".
- 4) Tap on "Cadet Absence Form."

# Cadets must submit an absence form if they are unable to attend training. If you have any issues accessing the form, contact your Chain of Command.

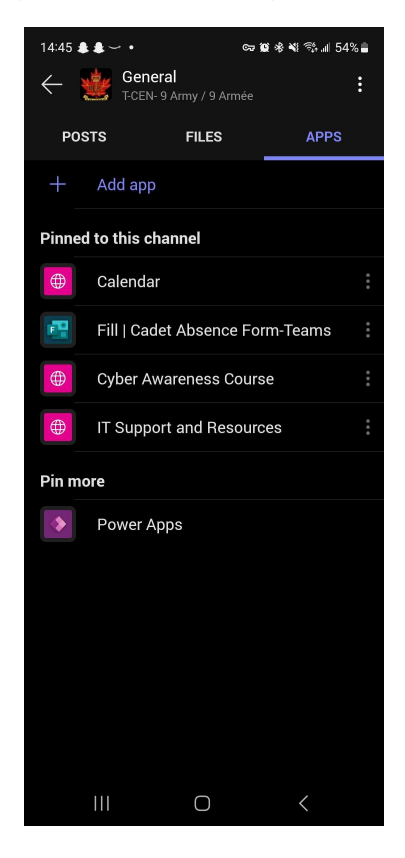